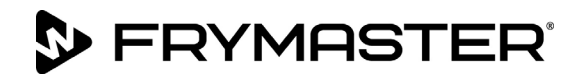

## **FilterQuick/OCF Filter Statistics Check**

**To check cooks remaining until a filter prompt –**Press the **FILTER** button. The controller displays **FILTER PERCENT** followed by a value and **COOKS REMAINING** followed by a value. Write the **COOKS REMAINING** value here \_\_\_\_\_.

| Left Display             | <b>Right Display</b> | Action                                                                                                    |  |  |  |  |
|--------------------------|----------------------|----------------------------------------------------------------------------------------------------|--|--|--|--|
| OFF/ON                   | OFF/ON               | Press $\checkmark$ and hold until INFO MODE is displayed and release.                                                                                                    |  |  |  |  |
| LAST<br>DISPOSE<br>STATS |                      | Press ► to scroll to DAILY STATS.                                                                                                    |  |  |  |  |
| DAILY<br>STATS           |                      | With the desired stats displayed, press $\checkmark$ .                                                                                                    |  |  |  |  |
| NON                      | DATE                 | Press $\checkmark \blacktriangle$ to scroll a day within the prior week. With the desired date displayed, press $\triangleright$ .                                                                                     |  |  |  |  |
| FILTERS                  | NUMBER AND<br>Day    | Press $\checkmark$ to scroll number of times the vat was filtered on the days of the prior week and log below. Once all filters are logged press $\blacktriangleright$ two (2) times to FILTERS BYPASSED.              |  |  |  |  |
| FILTERS<br>BYPRSSED      | NUMBER AND<br>Day    | Press $\mathbf{\nabla}$ to scroll number of times the filter prompt was bypassed on the days in the prior week. Press $\mathbf{\triangleright}$ .                                                                      |  |  |  |  |
| EXIT                     | EXIT                 | Press $\checkmark$ button once and press $\blacktriangleright$ to scroll to desired choice. Once desired choice is displayed, press $\checkmark$ button or press the Scan button once to return the controller to OFF. |  |  |  |  |

## Follow these steps to check the daily filter stats:

## **Daily Filter Statistics**

| Devel        | FRYER #1 |        | FRYER #2 |        | FRYER #3 |        | FRYER #4 |        | FRYER #5 |        |
|--------------|----------|--------|----------|--------|----------|--------|----------|--------|----------|--------|
| Day/<br>Date | Fliter   | Bypass | Fliter   | Bypass | Fliter   | Bypass | Fliter   | Bypass | Fliter   | Bypass |
|              |          |        |          |        |          |        |          |        |          |        |
|              |          |        |          |        |          |        |          |        |          |        |
|              |          |        |          |        |          |        |          |        |          |        |
|              |          |        |          |        |          |        |          |        |          |        |
|              |          |        |          |        |          |        |          |        |          |        |
|              |          |        |          |        |          |        |          |        |          |        |
|              |          |        |          |        |          |        |          |        |          |        |

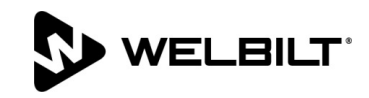

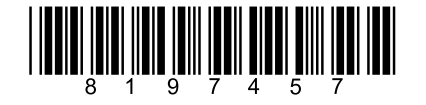

Document Number: FRY\_IS\_8197457 04/2019